# Parcelamento de Anuidade

## 1. Acesso ao sistema.

No portal da OAB-GO localize SERVIÇOS

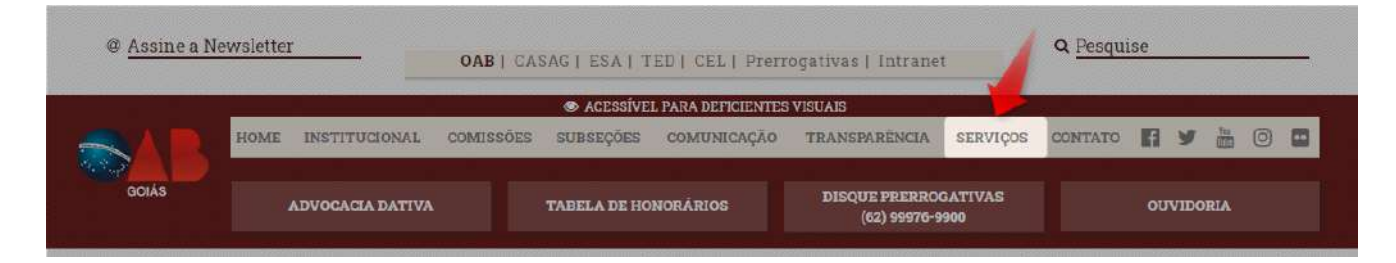

# Clique sobre ANUIDADE

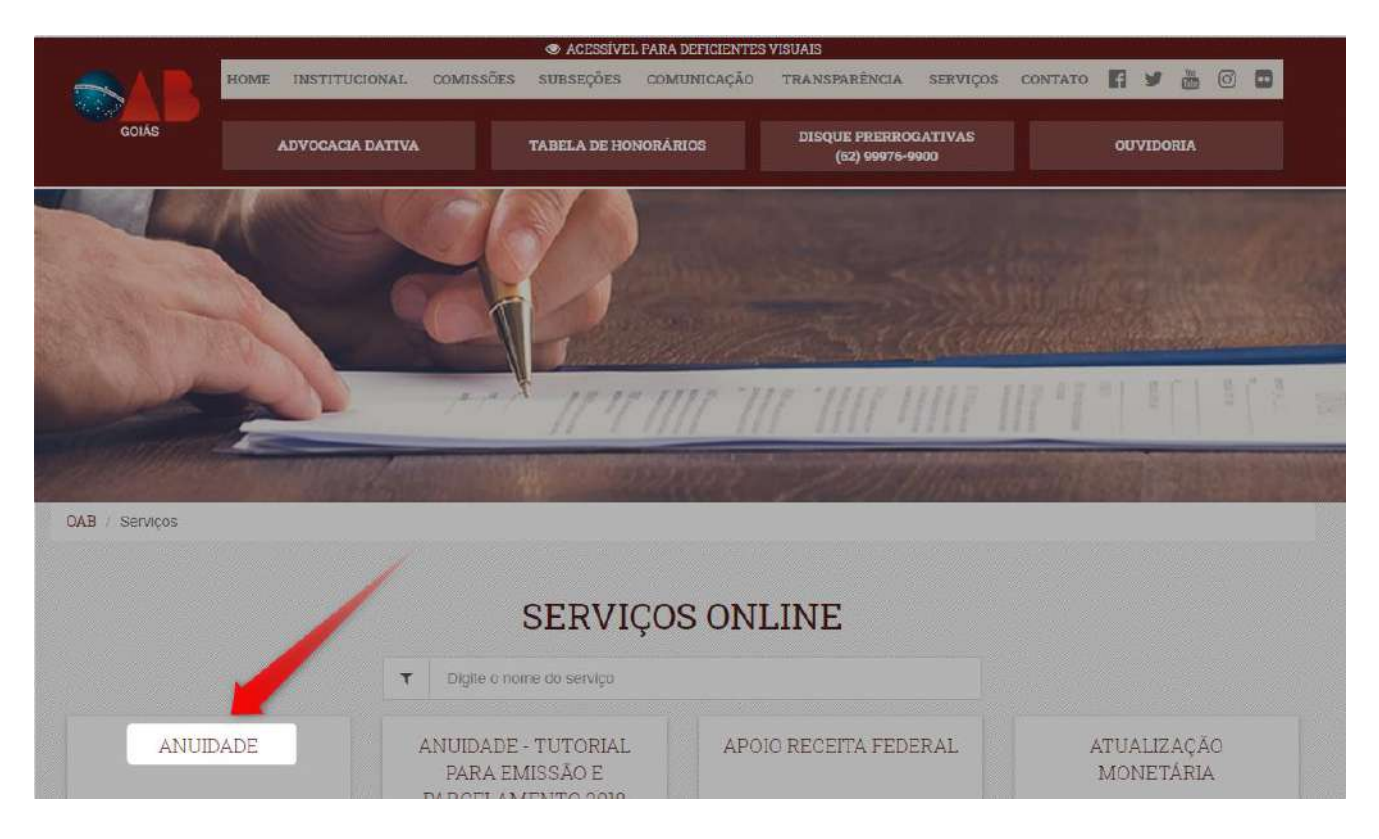

## Informe suas credencias para login.

\*Usuário: CPF com pontuação e hífen

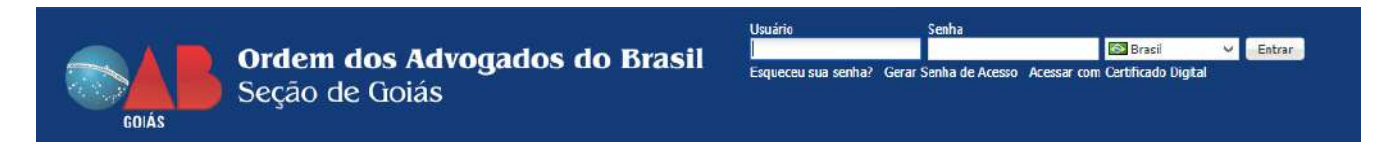

#### 2. Parcelamento anuidade

Após realizar login no sistema clique em Parcelamento Anuidade

| 4                     | Nome: OAB - | SECCIONAL     | GOIÁS               |                                                                                                    |      |     |            |          |      |       |      |        |      |
|-----------------------|-------------|---------------|---------------------|----------------------------------------------------------------------------------------------------|------|-----|------------|----------|------|-------|------|--------|------|
| ipressão de anuidades | Impressão   | de Boletos    | Parcelas e Outro    | Débitos                                                                                                    |      |     |            |          |      |       |      |        |      |
| celamento Anuidade    |             |               |                     |                                                                                                    |      |     |            |          |      |       |      |        |      |
| u Cadastro            |             |               |                     |                                                                                                    |      |     |            |          |      | Nulta |      |        |      |
|                       |             | Anuidade      |                     | And in case of the local division of the local division of the loc | 2020 | 1   | 28/02/2020 | 1.128,24 | 0.00 | 0,00  | 0,00 | 112,82 | 0,00 |
|                       | Total       |               |                     |                                                                                                    |      |     |            | 1,125,24 | 9,60 | 0,00  | 0,00 | 112,82 | 0,00 |
|                       |             |               |                     |                                                                                                    |      |     |            |          |      |       |      |        |      |
|                       | Gerar bol   | eto único par | a os itens selecior | ados                                                                                                    |      |     |            |          |      |       |      |        |      |
|                       |             |               |                     |                                                                                                    |      |     |            |          |      |       |      |        |      |
|                       | Data para   | a pagamento   | 09/01/202           | 0 Calcular                                                                                                    |      |     | Emissão (  | te       |      |       |      |        |      |
|                       | 11-1-1      |               |                     |                                                                                                    |      | Box | Baletas    |          |      |       |      |        |      |

# Selecione o plano de pagamento

| Home                   |                    |                                      |                    |       |              |                       |            |            |           |         |
|------------------------|--------------------|--------------------------------------|--------------------|-------|--------------|-----------------------|------------|------------|-----------|---------|
| 4                      | 🔗 Renegociação on  | line                                 |                    |       |              |                       |            |            |           |         |
| Impressão de anuidades |                    |                                      |                    |       |              |                       |            |            |           |         |
| Parcelamento Anuidade  | Plano de pagamento |                                      |                    |       | ~            | Quentida:<br>parcelas | ie de      |            |           |         |
| Meu Cadastro           |                    | Parcelamento Anuidade 2020 - Advogać | ios                |       |              |                       |            |            |           |         |
|                        | Titulo(s) a reneg  | Parcelamento Anuidade 2020 - Advaca/ | los - Proporcional |       |              |                       |            |            |           |         |
|                        | Ano Número         | vencimento                           | Valur              | Saluo | Stom source  | Muita                 | Juros fin. | Acréscimos | Descontos | Abatime |
|                        | Ano Númer          | i vencimento                         | Valur              | Sakao | Paron source | Muita                 | Juros fin. | Acréscimos | Descontos | Abatin  |

# Escolha a quantidade de parcelas e clique em Avançar

| 4                                                               | 🔌 Renegociação online  |                                  |          |          |             |            |          |               |             |
|-----------------------------------------------------------------|------------------------|----------------------------------|----------|----------|-------------|------------|----------|---------------|-------------|
| Impressão de anuidades<br>Parcelamento Anuidade<br>Meu Cadastro | Plano de pagamento Pan | elamento Anuidade 2020 - Advogad | as       |          |             | Quantidade | e de 🚺   | 2             |             |
|                                                                 | Titulo(s) a renegocia  | r                                |          |          |             |            |          | 3             |             |
|                                                                 | 🗌 Ano Número           | Vencimento                       | Valor    | Saldo    | Juros elors | Huita      | Juros fi | 4             |             |
|                                                                 | 2020                   | 28/02/2020                       | 1.128,24 | 1.128,24 | 0.02        | 0,00       | 0,00     |               |             |
|                                                                 | Dina 4                 |                                  |          |          |             |            |          | 9<br>10<br>11 | (1 - 1 do 1 |
|                                                                 | Total a renegociar     | 1.12                             | 28,24    |          |             |            |          |               |             |

# Verifique os valores apresentados e clique em Concluir

|                        | 🖗 Renegociação online                                                                                                    |                              |                 |          |                                      |              |                       |        |                        |
|------------------------|----------------------------------------------------------------------------------------------------|------------------------------|-----------------|----------|--------------------------------------|--------------|-----------------------|--------|------------------------|
| Impressão de anuidades |                                                                                                    | a Informações da             | renegociação    |          |                                      |              |                       |        |                        |
| Parcelamento Anuidade  | Plano de pagamento - Parcelamento Anuidade 2020                                                                                                    | a survey and a survey of the |                 |          |                                      |              |                       |        |                        |
| Med Cadastro           | Titulo(s) a renegociar                                                                                                    | origens                      | 1               |          | Valor titules origens                |              | 1.128,24              |        |                        |
|                        | Ann Nimero Vencime                                                                                                    | Tipo juros                   | Composto        |          | Valor total juros                    |              | 85,27                 | mentor | Total                  |
|                        | T 2020 28/02/201                                                                                                    | Valor total descontos        |                 | 0,00     | 0,00 Quantidade parcelas 11 I.128,24 | 1.128.34     |                       |        |                        |
|                        | 177 Leven                                                                                                    | Valor total<br>repenciado    |                 | 1.213,51 | Valor<br>Custas/Honorários           |              | 0,00                  |        | 3-300967               |
|                        |                                                                                                    |                              | M Voltar        | Concle   | ii 🗖                                 | Sat          |                       |        |                        |
|                        |                                                                                                    | Parcela(s)                   |                 |          |                                      |              |                       |        |                        |
|                        |                                                                                                    | Si com bilen ***             | erietta Cettila |          |                                      |              |                       |        |                        |
|                        |                                                                                                    | E Ano                        | Parcela         | Número   | Data                                 | a vencimento | Valor                 |        |                        |
|                        |                                                                                                    | 2020                         | 1               |          | 28/0                                 | 2/2020       | 110,32                |        |                        |
|                        | 1 1 1 1 1 1 1 1 1 1 1 1 1 1 1 1 1 1 1                                                                                                    | 2026                         | 2               |          | 28/0                                 | 13/2020      | 110,32                |        | 14 + 4- +              |
|                        | the representation of the                                                                                                    | 2026                         | 3               |          | 28/0                                 | 99/2020      | 110,32                |        | (1 · 1 de 1 registros) |
|                        |                                                                                                    | 2020                         | 4               |          | 28/0                                 | 5/2020       | 110,32                |        | 1                      |
|                        | i otal a renegociar                                                                                                    | 2020                         | 5               |          | 28/0                                 | 6/2020       | 110,32                |        | M Avançar              |
|                        | Titula(c) alla lachilda(c) en sonanativella a                                                                                                    | 2020                         | 6               |          | 28/0                                 | 7/2020       | 110,32                | -      |                        |
|                        | <ul> <li>Intervention intervention of a second second</li></ul> | 2020                         | 7               |          | 28/0                                 | 8/2020       | 110,32                |        | 1                      |
|                        | Ano Número Vencimento                                                                                                    | 2020                         | 8               |          | 28/0                                 | k9/2020      | 110,32                | mentos | Total                  |
|                        |                                                                                                    | 2020                         | 9               |          | 28/1                                 | 10/2021      | 110,32                |        |                        |
|                        |                                                                                                    | 2028                         | 10              |          | 28/1                                 | 1/2020       | 110,32                |        |                        |
|                        |                                                                                                    | 2020                         | 11              |          | 28/1                                 | 2/2020       | 110,32                |        |                        |
|                        |                                                                                                    | Barra T                      | 4.1 2           |          |                                      |              | (1 - 11 de 13 meteror |        |                        |
|                        | Péona de 8 28                                                                                                    | and the second second        |                 |          |                                      |              |                       |        | Renhum registro        |

# Após obter êxito na geração clique em OK

|                        | 🥔 Renegociação online                         |                                                                                                    |                 |                      |                            |            |                         |                  |                      |
|------------------------|-----------------------------------------------|----------------------------------------------------------------------------------------------------|-----------------|----------------------|----------------------------|------------|-------------------------|------------------|----------------------|
| Impressão de anuidades | Pleon de sepamento Davratamento Anuidada 2020 | 🥔 Informações da                                                                                                    | renegociação    |                      |                            |            |                         |                  |                      |
| Neu Cadastro           |                                               | Quantidade títulos                                                                                                    |                 |                      | Value tilv for integer     |            | 1 (20.24                | +                |                      |
|                        | Titulo(s) a renegociar                        | drigens                                                                                                    |                 | 3                    | velor access origens       |            | 1+1×0yC4                |                  |                      |
|                        | Ano Número Vencime                            | -opo juras                                                                                                    | Composto        |                      | Agtor fold Jokoz           |            | 85,27                   |                  | Total                |
|                        | 7 2020 28/02/20                               | Valor total descontos                                                                                                    |                 | 0,60                 | Quantidade parcelas        |            | 11                      | 1                | 1.178,24             |
|                        |                                               | Valor total<br>renegociado                                                                                                    |                 | 1.213,51             | Velor<br>Custas/Honorários |            | 0,00                    | 1                |                      |
|                        |                                               |                                                                                                    | it.             |                      | - D S                      | SF.        |                         | _                |                      |
|                        |                                               | Parcela(s)                                                                                                    |                 | 📥 Atenção            |                            |            | -                       |                  |                      |
|                        |                                               | F Ano                                                                                                    | Parcela         | Renepociação gerada. | Valor                      |            |                         |                  |                      |
|                        |                                               | E 2020<br>E 2020                                                                                                    | 1               |                      |                            | 110,32     |                         |                  |                      |
|                        |                                               |                                                                                                    | 2               |                      |                            | OK 118.32  |                         | -                |                      |
|                        | 14 4 Pagina 1 de 1 🖂 🖓                        | 2020                                                                                                    | 3               | 0011495184           | 28/04/2                    | 020 110,32 |                         |                  | (1 - 1 de 1 registro |
|                        |                                               | E 2020                                                                                                    | 4               | 0011485185           | 28/05/2                    | 020 110,32 |                         |                  |                      |
|                        | Total a renegaciar                            | EII 2020                                                                                                    | 5               | 0011485186           | 29/06/2                    | 020 110,32 |                         |                  | M Avançar            |
|                        |                                               | E 2020                                                                                                    | 6               | 0011485187           | 28/07/2                    | 020 110,32 |                         | -                |                      |
|                        |                                               | 2020                                                                                                    | 7               | 0011485188           | 28/08/2                    | 020 110,32 |                         | and and a second | level.               |
|                        | Ano Numero Vencimento                         | 2020                                                                                                    | 8               | 0011485185           | 28/09/2                    | 020 110,32 |                         | nentos           | -10[9]               |
|                        |                                               | 2020                                                                                                    | 0               | 0011485190           | 28/10/2                    | 020 110,32 |                         |                  |                      |
|                        |                                               | 2020                                                                                                    | -10             | 0011485191           | 28/11/2                    | 020 110,32 |                         |                  |                      |
|                        |                                               | 2020                                                                                                    | 11              | 0011485192           | 28/12/2                    | 020 110,32 |                         |                  |                      |
|                        |                                               | Página                                                                                                    | arg - 20        |                      |                            |            | (1 – 11 de ll registros | a                |                      |
|                        | Pánna de o Do                                 | a state of the state of the sta | 10000 - F1 1400 |                      |                            |            | te se se a regulare     | 2                | Nenhum reals         |

#### Marque a caixa de seleção ao lado de Ano para selecionar todas parcelas e depois clique em Emitir boleto

| anuidades<br>Anuidades         | Plano de pagamento Parcelamenta Anulônia 2020                                                                                                    | 🕼 Informações da                                                                                                    | renegociação                                                                                     |                                                                                                    |                                                                                                    |                                                                                                    |                                                                                                    |                                                         |
|--------------------------------|----------------------------------------------------------------------------------------------------|----------------------------------------------------------------------------------------------------|--------------------------------------------------------------------------------------------------|----------------------------------------------------------------------------------------------------|----------------------------------------------------------------------------------------------------|----------------------------------------------------------------------------------------------------|----------------------------------------------------------------------------------------------------|---------------------------------------------------------|
| Manage                         | The second second                                                                                                    | Ouantidade títulos                                                                                                    |                                                                                                  | 2010                                                                                                    |                                                                                                    |                                                                                                    |                                                                                                    |                                                         |
|                                | Titulo(s) a renegociar                                                                                                    | oripens                                                                                                    |                                                                                                  | 1 Valor                                                                                                    | ar boulos origens                                                                                                    | 1.128,24                                                                                                    |                                                                                                    |                                                         |
|                                | The Manager Manager                                                                                                    | Tipo jurns                                                                                                    | Composto                                                                                         | Valor                                                                                                    | er total juros                                                                                                    | 85,27                                                                                                    | montor                                                                                                    | Total                                                   |
|                                |                                                                                                    | Valor total descontos                                                                                                    |                                                                                                  | 0,00 Qaar                                                                                                    | ntidade parcelas                                                                                                    | 11                                                                                                    | inchos.                                                                                                    | 1,125,24                                                |
|                                | 20/00/200                                                                                                    | Valor total                                                                                                    |                                                                                                  | 1.213.51 Valor                                                                                                    | r al                                                                                                    | 0.0                                                                                                    |                                                                                                    | 1:120,24                                                |
|                                |                                                                                                    | reliedociado                                                                                                    |                                                                                                  | C)ISI                                                                                                    |                                                                                                    |                                                                                                    | 1.00                                                                                                    |                                                         |
|                                |                                                                                                    |                                                                                                    |                                                                                                  | CP COLUMN                                                                                                    | Laj Sali                                                                                                    |                                                                                                    |                                                                                                    |                                                         |
|                                |                                                                                                    | 📃 Parcela(s)                                                                                                    |                                                                                                  |                                                                                                    |                                                                                                    |                                                                                                    | _                                                                                                    |                                                         |
|                                |                                                                                                    | Emitir boleto Feite                                                                                                    | ments Cantila                                                                                    |                                                                                                    |                                                                                                    |                                                                                                    |                                                                                                    |                                                         |
|                                |                                                                                                    | Ano                                                                                                    | Parcela                                                                                          | Número                                                                                                    | Data vencimento                                                                                                    | Valor                                                                                                    |                                                                                                    |                                                         |
|                                |                                                                                                    | 2020                                                                                                    |                                                                                                  | 0011485182                                                                                                    | 28/02/2020                                                                                                    | 110.32                                                                                                    |                                                                                                    |                                                         |
|                                |                                                                                                    | 107 7070                                                                                                    | ***************************************                                                          | 0011485103                                                                                                    | 22/02/2020                                                                                                    | 310.27                                                                                                    | °                                                                                                    |                                                         |
|                                | (   Pagina 1 de 1 )    😂                                                                                                    | 2010                                                                                                    | \$151212 (ASSIS) (ASSIS)                                                                         | 0011400100                                                                                                    | 28/04/2020                                                                                                    | **0.92                                                                                                    | 2                                                                                                    | (1 - 1 de                                               |
|                                | 1// 2// ***** // 25. ···                                                                                                    | (Y) 2020                                                                                                    |                                                                                                  | 401039100                                                                                                    | 23/04/2020                                                                                                    | 110,32                                                                                                    | -                                                                                                    |                                                         |
|                                | Total a renegociar                                                                                                    | MC 2020                                                                                                    |                                                                                                  | 0011455185                                                                                                    | 24/95/2929                                                                                                    | 119,52                                                                                                    |                                                                                                    | M                                                       |
|                                |                                                                                                    | 2020                                                                                                    | 5                                                                                                | 0011485186                                                                                                    | 28/06/2020                                                                                                    | 110,32                                                                                                    |                                                                                                    | 4. 0                                                    |
|                                | Titulo(a) não incluido(a) na cenecociar in or                                                                                                    | 2020                                                                                                    | 6                                                                                                | 0011485187                                                                                                    | 28/07/2020                                                                                                    | 110,32                                                                                                    |                                                                                                    |                                                         |
|                                |                                                                                                    | 2020                                                                                                    | 7                                                                                                | 0011485188                                                                                                    | 28/08/2920                                                                                                    | 110,32                                                                                                    | and the second second se                                                                                                    | Total                                                   |
|                                | Milo Numero Vencimento                                                                                                    | 2020                                                                                                    | 8                                                                                                | 0011485189                                                                                                    | 28/09/2020                                                                                                    | 110,32                                                                                                    | nentos                                                                                                    | 1000                                                    |
|                                |                                                                                                    | V 2020                                                                                                    | 9                                                                                                | 0011485190                                                                                                    | 28/10/2020                                                                                                    | 110,32                                                                                                    |                                                                                                    |                                                         |
|                                |                                                                                                    | 2020                                                                                                    | 10                                                                                               | 0011485191                                                                                                    | 28/11/2020                                                                                                    | 110,32                                                                                                    | 1                                                                                                    |                                                         |
|                                |                                                                                                    | 2020                                                                                                    | 11 11                                                                                            | 0011485192                                                                                                    | 28/12/2020                                                                                                    | 110.32                                                                                                    | 6                                                                                                    |                                                         |
|                                |                                                                                                    |                                                                                                    |                                                                                                  |                                                                                                    |                                                                                                    |                                                                                                    |                                                                                                    |                                                         |
|                                | Péana de 0 e a 20                                                                                                    | 14 4 Página                                                                                                    | de 0 → ⊮j 😂                                                                                      |                                                                                                    |                                                                                                    | (1 - 11 de û regist                                                                                                    | 105)                                                                                                    | Nenhu                                                   |
| e anuidades<br>2 Anuidade      | Plans de S a 200<br>Plans de pagamente Tarcelamento Anuídade 2020                                                                                                    | 11 1 Página                                                                                                    | de û > ¥ ĝ                                                                                       |                                                                                                    |                                                                                                    | (1 - 11 de 0 repsi                                                                                                    | 105)                                                                                                    | Nenhu                                                   |
| e amiidades<br>) Anuidade<br>9 | Plains de 6 alternation<br>Plano de pagamento Francéamento Anuéado 2020<br>Titudo (s) a recensociar                                                                                                    | Página<br>Informações da<br>Quantidade títulos<br>arigens                                                                                                    | de 0                                                                                             | 1 1                                                                                                    | ior titulos origens                                                                                                    | (1 - 11 de D regis)<br>1.128,7                                                                                                    | 105)                                                                                                    | Nenhu                                                   |
| e amaidades<br>9 Anuidade<br>9 | Plana de 0 200<br>Plano de pagamento Franciamento Analdade 2020<br>TRublo(3) a reseguciar<br>Plano Marceno Vancime                                                                                                    | Página<br>Página<br>Mantonsações da<br>Quantidade titulos<br>arágens<br>Tipo juros                                                                                                    | de 0                                                                                             | 1 V9/                                                                                                    | iar Dukos origens<br>Tor total juras                                                                                                    | (1 - 11 de D regat<br>1.128,7<br>85,7                                                                                                    | 105)                                                                                                    | Nenhu                                                   |
| e amaidades<br>9 Anuidade<br>9 | Plaine de 9 m <sup>20</sup><br>Plaine de pagaliseite <sup>P</sup> arcelamento Anuidade 2020<br>TRubo(s) a renegociar<br>Reo Número Vencime                                                                                                    | Página<br>Página<br>Mantidade titulos<br>antens<br>Tipo juros<br>Valor total descentos                                                                                                    | de 0 > 14 24                                                                                     | 1 Val<br>Val<br>0,00 Qu                                                                                                    | ior tibulos origens<br>ior total juros:                                                                                                    | (1 - 11 de D repot<br>1.128,2<br>85,2<br>1                                                                                                    | 1903)<br>194<br>17<br>11 intentos                                                                                                    | Nenhu<br>Total                                          |
| s amuidades<br>3 Anuidade<br>9 | Plaine de 3 🔊                                                                                                    | Pégine<br>Pégine<br>Pégi | de 0 > 14 🚭                                                                                      | 1 Val<br>Val<br>0,00 Qu<br>1.213,51 Cal                                                                                                    | ior tibulos origens<br>ior tobal guros<br>antidade par cellas<br>ior<br>ital:/thoro.taries                                                                                                    | (1 - 11 de Ü repst<br>1.128,2<br>85,2<br>0,0                                                                                                    | 106)<br>194<br>1<br>10                                                                                                    | Nenhu<br>Total<br>1.128,34                              |
| n smaldades<br>Amuldade<br>2   | Plana de 0 🔊 🔊                                                                                                    | Pagina<br>Informações da<br>Quantida Utulos<br>ensente<br>Tipe juros<br>Valor total descontas<br>remenciado                                                                                                    | de 0 (> )) (2)<br>renegociação<br>Composto                                                       | 1 Va<br>0,00 Qu<br>1,213,51 Qu<br>Q Concer                                                                                                    | lor tibulos origens<br>lor total juros<br>antidade parcelas<br>lata/Honoráries<br>Sar                                                                                                    | (1 - 11 de 0 repat<br>1.128,2<br>85,3<br>2<br>0,4                                                                                                    | ros)<br>1<br>1<br>1<br>1                                                                                                    | . Kenh<br>Total<br>1.123,54                             |
| e amaidades<br>o Amáidade<br>o | Plaine de 9 Anidade 2020<br>Plano de paganante <sup>*</sup> Parcelamento Anaidade 2020<br>• TRobi(s) a renegociar<br>• Ano Naimero Vencime<br>• 2020 28/02/202                                                                                                    | Pagne<br>Pagne<br>Pagne<br>Quantidade tibilos<br>access<br>Valor total<br>remosciado<br>Parcela(s)                                                                                                    | de 0 > 1 2                                                                                       | 1 94<br>0,00 Qu<br>1,233,61 Qu<br>Q Contra                                                                                                    | ior thulos origens<br>for total grans<br>ambdide parcelas<br>for<br>class Honor Arise<br>Control Solar                                                                                                    | (1 - 11 de 0 repsi<br>1.128,7<br>                                                                                                    | mentos                                                                                                    | Total<br>1.123,34                                       |
| e anuidades<br>9 Anuidade<br>9 | Plaine de 9 Anidade 2020<br>Plano de paganante <sup>*</sup> Parcelamento Anaidade 2020<br><b>TRobis(s) a renegociar</b><br>Ano Naimero Vencime<br>2020 29/07/2021                                                                                                    | Pagne     Pagne     Informações da     Quantidade tibulos     arcens     Valor total     remopociado     Parcela(s)     Benro holace     ma noise                                                                                                    | de 0 - F H 2<br>renegociação<br>Composto<br>                                                     | 1 144<br>96<br>9,00 Qu<br>1,233,51 Qu<br>Contor                                                                                                    | for tbulos origens<br>for tbulos press<br>antibade parcelas<br>franchionorárias<br>franchionorárias<br>franchionorárias                                                                                                    | (1 - 11 de 0 repsi<br>1.128,2<br>                                                                                                    | nnentos                                                                                                    | Nenhu<br>Total<br>1.125,54                              |
| n smidades<br>Anticidade<br>2  | Pagina de 0 🎝                                                                                                    | Pägina  Informações da  Qarabide titulos  viser tatal descentas  Vider tatal descentas  Parcela(s)  Embro Ann  Ann  Ann  Ann  Ann  Ann  Ann  Ann                                                                                                    | de 0 > > ><br>renegociação<br>Composto<br>Composto<br>Parecia<br>Parecia                         | 1 Va<br>0,00 Qu<br>1.213,51 Qu<br>C cocorr<br>Maineno                                                                                                    | lar tibulas origans<br>lar tibulas parcelas<br>lata/HonorAries                                                                                                    | (3 - 11 de 8 repat<br>1.128,2<br>85,2<br>2<br>0,4<br>Valor<br>Valor                                                                                                    | 44<br>77<br>10<br>10                                                                                                    | Kenhu<br>Totsi<br>1128,54                               |
| e smaldødes<br>o Amúdade<br>o  | Plane de 3 Andrée Parcelamento Anadade 2020<br>TRube de pagamento Francelamento Anadade 2020<br>TRube (a) a renergo clar<br>Ano Número Vencime<br>2020 28/10/202                                                                                                    | Pagina     Pagina     Informações da     Quentidade titulos     artents     Valor total descontes     Valor total descontes     Valor total des                                                                                                    | de 0 > 14 24                                                                                     | 1 V4<br>0,00 Qu<br>1,233,51 Con<br>Contra<br>Naimero<br>0011405182                                                                                                    | ior tibulos origens<br>lor total jaros<br>antidade parcelas<br>ital<br>Honor Arles<br>Data vencimiento<br>24(02/2020                                                                                                    | (3 - 11 de 8 repot<br>1.1.280,<br>85,<br>3<br>0.0<br>Valor<br>110,22                                                                                                    | 10 mentos                                                                                                    | Total<br>1.128,34                                       |
| n emuidades<br>9 Anuidade<br>9 | Pasina de 0 Anudade 2020<br>Pluno de pagamente. Farcelamento Anudade 2020<br>TRiulo(s) a renegociar<br>Ano Vencime<br>2020 28/02/2020                                                                                                    | Pagina     Pagina     Informações da     Qeantidate Utulos     extense     Tipe juros     Valor total descontas     Valor total descontas     Feninociado     Parcela(s)     Ano     V 2020     2020                                                                                                    | de 0 + H 2<br>recorportação<br>Composto<br>Parcola<br>1<br>2                                     | 1 Val<br>0,00 Qu<br>1,23,51 Qu<br>O Control<br>Nilmero<br>001405182<br>001405182                                                                                                    | ior tibulos origens<br>ior total juras<br>antidade parcelas<br>inter Honor iries<br>stat: Honor iries<br>Data vencimento<br>20(02/2020<br>20/02/2020                                                                                                    | (1 - 11 de 0 repat<br>1.128,2<br>35,2<br>1<br>0,4<br><b>Valor</b><br>100,32<br>110,32                                                                                                    | mentos                                                                                                    | Nemhu<br>T <b>otal</b><br>1128,34                       |
| e smidades<br>) Amidade<br>2   | Plans de 9 Andrée 2020<br>Plano de pagamento Francismento Anuidade 2020<br>Titulo(c) a renegociar<br>Ano Namero Vencime<br>2020 28/02/200                                                                                                    | Pégina     Informações da     Quantidade títulos     arcare     Valor total descontos     Valor total descontos     Valor total descontotal     Valor total     Valor tot                                                                                                    | de 0 > 15 21<br>renegociação<br>Composto<br>Composto<br>Parcela<br>1<br>2<br>3                   | 1 V4<br>0,00 Qu<br>1,213,51 V Qr<br>Concern<br>Relinero<br>001465182<br>001465182<br>001465184                                                                                                    | ior tbulos origens<br>for bali juros<br>antidade parcilas<br>fatar (Honor Aries<br>Caso Salar<br>Data vencimento<br>28(02/2020<br>28(04/2020                                                                                                    | (1 - 11 de B regat<br>1.128)<br>85,<br>3<br>0,0<br>Valor<br>100,32<br>100,32<br>100,32                                                                                                    | 100)<br>11 meentos                                                                                                    | Nentur<br>Total<br>1.128,24<br>(i - 1.de                |
| e anuidades<br>Anuidade<br>2   | Pasina de 0 Pasina<br>Puno de pagamente <sup>F</sup> rancelamento Anuldade 2020<br>TRubo(s) a renegociar<br>Anuldade 2020<br>2020 29,192,202<br>1<br>TRubo(s) a renegociar<br>2020 29,192,202<br>1<br>Total a renegociar                                                                                                    | Pagina     Pagina     Informações da     Quentidade titulos     ristense     Tipo jutos     Valor total descontas     Valor total descontas     valor total descontas     valor total descontas                                                                                                    | de 0 + H 2<br>renegociação<br>Composto<br>Composto<br>Parcelo<br>1<br>2<br>3<br>4                | 1 Val<br>0,00 Qu<br>1,213,51 Qu<br>Control<br>Naimero<br>01465102<br>001465102<br>001465103                                                                                                    | ior tbulos origens<br>ior tbulos origens<br>antidade parcelas<br>ritar/Honorakins<br>isa/Honorakins<br>agioa/2020<br>20/04/2020<br>20/04/2020<br>20/04/2020<br>20/04/2020                                                                                                    | (1 - 11 de 0 repai<br>1.128,2<br>55,2<br>1<br>0,0<br>Valor<br>100,32<br>100,32<br>100,32<br>100,32                                                                                                    | mentos                                                                                                    | Nenhu<br>Total<br>1.123,24                              |
| n anvidades<br>9 Anvidade<br>9 | Pasina de 0 Anidade 2020<br>Plano de pagamento Franciamento Anuidade 2020<br>TRubició a renegociar<br>Ano Número Vencime<br>2020 28/02/2001<br>Págmo 1 de 1                                                                                                    |                                                                                                    | de 0 > > > > > > > > > > > > > > > > > >                                                         | 1 Val<br>0,00 Qu<br>1.233,31 Val<br>2 Concer<br>001465182<br>001465182<br>001465185<br>001465185                                                                                                    | lar tibulos origens<br>lar tibulos origens<br>santidade parcellas<br>ditae/HonorAries<br>Data vencimento<br>28(102/2020<br>28(102/2020<br>28(102/2020<br>28(102/2020<br>28(102/2020<br>28(102/2020<br>28(102/2020<br>28(102/2020<br>28(102/2020                                                                                                    | (3 - 11 de B repat<br>1.128,2<br>85,7<br>2<br>0,4<br>Valor<br>100,72<br>100,72<br>100, | 100)                                                                                                    | Nemhu<br>Total<br>1.128,24<br>() - 1.de                 |
| n smiddes<br>Antickse<br>9     | Plana de 3 And da 2020<br>Plano de pagamento Farcelamento Anadade 2020<br>Titulos(a) a renegociar<br>Ano Namero Vencime<br>2020 28/07/202<br>Plano 1 de 1 28/07/202<br>Titulos (a) renegociar<br>Titulos (a) não incluidos (a) na renegociação ar                                                                                                    |                                                                                                    | de 0 > 14 2                                                                                      | 1 V4<br>0,00 Qu<br>1,212,51 V Qu<br>Cancer<br>1,212,51 V Qu<br>Cancer<br>1,212,51 V Qu<br>Cancer<br>001445185<br>001445185<br>001445185<br>001445185<br>001445185                                                                                                    | ior tbulos origens<br>ior tbulos process<br>ambdade parcelas<br>interventional<br>interventional<br>interventinterventional<br>interventional<br>interventional<br>in                                                                                                    | (1 - 11 de 0 repai<br>1.128,2<br>85,2<br>1<br>0,0<br>Valor<br>100,32<br>100,32<br>100,32<br>100,32<br>100,32<br>100,32                                                                                                    | 10)<br>10)<br>10)<br>10)<br>10)<br>10)<br>10)<br>10)<br>10)<br>10)                                                                                                    | Total<br>1.125,34                                       |
| n enuidades<br>9 Anuidade<br>9 | Plana de 0 Andréa 2020<br>Plano de pagamento <sup>F</sup> eurelamento Anudade 2020<br>Plano de pagamento <sup>F</sup> eurelamento Anudade 2020<br>Plano de pagamento <sup>F</sup> eurelamento Anudade 2020<br>2020 2020<br>2020<br>2020 2020<br>2020 2020<br>2020 2020<br>2020<br>2020         | Página     Informações da     Quenchide Utulos     visorio     Tipe juros     Vider total descentas     vider total descentas     vider total d                                                                                                    | de 0 + H 2<br>renegociação<br>Composto<br>Composto<br>Parcela<br>1<br>2<br>3<br>4<br>5<br>6<br>7 | 1 Val<br>0,00 Qu<br>1,213,51 Cu<br>0 Control<br>001465182<br>001465183<br>001465185<br>001465185<br>001465185                                                                                                    | lor tibulos origens<br>lor tibulos origens<br>lor total juras<br>antidade parcelas<br>logo<br>ntac/Honorários<br>28/02/2028<br>28/02/2028<br>28/02/2028<br>28/02/2028<br>28/02/2028<br>28/02/2028<br>28/02/2028                                                                                                    | (1 - 11 de 0 repat<br>1.128,2<br>85,2<br>1<br>0,4<br>Valor<br>100,32<br>100,32<br>100,32<br>100,32<br>100,32<br>100,32<br>100,32<br>100,32<br>100,32<br>100,32<br>100,32                                                                                                    | restos                                                                                                    | Nembu<br>Total<br>(1 - 1.6<br>Total                     |
| e anuidades<br>Anuidade<br>2   | Plana de 3 And de 2020<br>Plano de pagamento Francismento Anuidade 2020<br>Titulo(c) a renegociar<br>Ano Namero Vencime<br>2020 28/02/200<br>1/1/1/200<br>1/1/1/200<br>1/1/1/200<br>1/1/1/200<br>1/1/200<br>1/1/200 |                                                                                                    | de 0 > > > > > > > > > > > > > > > > > >                                                         | 1 V4<br>0,00 Qu<br>1,21,51 V Gr<br>Concern<br>1,21,51 V Gr<br>Concern<br>1,21,51 V Gr<br>1,21,51 V Gr<br>1,21,51 V Gr<br>1,21,51 V Gr<br>1,21,51 V Gr<br>1,21,51 V Gr<br>1,21,51 V Gr<br>1,21,51 V Gr<br>1,21,51 V Gr<br>1,21,51 V Gr<br>1,21,51 V G<br>1,21,51 V G<br>1,21                                                                                                    | ior tbulos origens<br>ior tbulos origens<br>intacificade parcies<br>intacificade parcies<br>intacificade parcies<br>intacificade<br>intacificade<br>intacificade<br>intacificade<br>internet<br>internet<br>int | (1 - 11 de l) regat<br>1.1.28(2)<br>85,7<br>3<br>0,0<br>Valor<br>100,72<br>100,72<br>1 | roo)                                                                                                    | (tenhu<br>total<br>1.128,54<br>(1 - 1.der<br>(1 - 1.der |
| s envidades<br>9 Anvidade<br>9 | Plaine de 0 • * ***                                                                                                    | Pagina Informações da Quentidade Utulos nistenne Tipo juros Valor total descontes Valor total descontes Valor                                                                                                    | de 0 P P Composito                                                                               | 1 Val<br>0,00 Qu<br>1,233,31 Qu<br>0 Control<br>1,233,31 Qu<br>0 Control<br>1,233,31 Qu<br>0 Control<br>0 Control<br>1,233,31 Qu<br>0 Control<br>0 Control                                                                                                    | ior tibulos origens<br>ior tibulos origens<br>antidade parcelas<br>rital/Honoralies<br>saltos<br>20(04/2020<br>20(04/2020)<br>20(04/2020<br>20(04/2020)<br>20(04/2020)<br>20(04/2020)<br>20(04/2020)<br>20(04/2020)<br>20(04/2020)<br>20(04/2020)<br>20(04/2020)<br>20(04/20)<br>20(04/20)<br>2                                                                                                 | (1 - 11 de l) repai<br>1.128,2<br>85,2<br>1<br>0,0<br>Valor<br>100,32<br>100,32<br>100,35<br>100,35<br>100 | nentos                                                                                                    | Nenhu<br>Total<br>1.128,50<br>(11.6r<br>Total           |
| e envidedes<br>o Anvidede<br>o | Plana de 0 Anidade 2020<br>Plano de paganento Farcelamento Analade 2020<br>TRubico a renegociar<br>Ano Número Vencime<br>2020 25/02/2001<br>Plano 1 de 1 20<br>Tetal a ranegociar<br>Tetal a ranegociar<br>Tetal a ranegociar<br>Ano Número Vencimento                                                                                                    |                                                                                                    | de 0 > > > > > > > > > > > > > > > > > >                                                         | 1 Val<br>0,00 Qu<br>1.223,31 Val<br>2 concer<br>6014465182<br>0014465182<br>0014465184<br>0014465185<br>0014465185<br>0014455185<br>0014455185<br>001445585<br>001445585<br>00145585<br>00145585<br>00145585<br>00145585<br>00145585<br>00145585<br>00145585<br>0001455                                                                                                    | lar tibulos origens<br>lar tibulos origens<br>santidade parcilas<br>ditae/HonorAries<br>Data vencimento<br>28(02/2020<br>28(04/2020<br>28(04/2020<br>28(04/2020<br>28(04/2020<br>28(04/2020<br>28(04/2020<br>28(04/2020<br>28(04/2020<br>28(04/2020<br>28(04/2020<br>28(04/2020                                                                                                    | (3 - 11 de B regat<br>1.128,2<br>85,2<br>2<br>0,4<br>Valor<br>100,72<br>100,72<br>100, | 1 mentos                                                                                                    | Nembu<br>Totol<br>1.128,24<br>() - 1. de<br>() - 1. de  |
| e anuidades<br>Anuidade<br>9   | Plaine de 0 • • • • • • • • • • • • • • • • • •                                                                                                    |                                                                                                    | de 0 P P C Composito                                                                             | 1 Val<br>0,00 Qu<br>1,2,13,51 Gu<br>Construct<br>0 1,465,87<br>001,465,85<br>001,465,85<br>001,465,95<br>001,465,95<br>001,455,95<br>001,455,95<br>001,455,95<br>001,455,95<br>000,455,95<br>000,455,95<br>000,455 | for tbulos origens<br>for tbulos origens<br>mathade parcelas<br>resultade parcelas<br>resultade parce                                                                                                    | (1 - 11 de l) repai<br>1.128,2<br>55,2<br>1<br>0,0<br>Valor<br>100,32<br>100,32<br>100 | nentos                                                                                                    | Neniu<br>Totsi<br>1.125,24<br>() - 1. de<br>Totsi       |
| e envidades<br>9 Anvidade<br>9 | Pagina de 0 200<br>Plano de paganento Francismento Anudode 2020<br>Titulo(c) a resegociar<br>Ano Número Vencime<br>2020 20,02,200<br>Tetal a renegociar<br>Tetal a renegociar<br>Tetal a renegociar<br>Tetal a renegociar<br>Tetal a renegociar<br>Número Vencimento                                                                                                    | Página     Informações da     Qentidode titulos     visens     Tipe juros     Velor tatal descentos     Velor tatal descentos     velor tatal descentos     velor tatal d                                                                                                    | de 0 P P C                                                                                       | 1 V4<br>0,00 Qu<br>1,21,34 V4<br>0<br>0<br>1,21,34 V4<br>0<br>0<br>0<br>0<br>0<br>0<br>0<br>0<br>0<br>0<br>0<br>0<br>0                                                                                                    | for tbulos origens<br>ior total juros<br>antidade parcellas<br>intac/HonorAries<br>Data vencimento<br>24(02/2020<br>24(02/2020)<br>24(02/2020<br>24(02/2020)<br>24(02/2020)<br>24(02/20)<br>24(02/200)<br>24(02/200)<br>24(02/20)<br>24(02/20)<br>24(02/20)<br>24(02/20)<br>24                                                                                                    | (1 - 11 de l) regat<br>1.128,2<br>85,2<br>2<br>0,4<br>Valor<br>100,22<br>100,32<br>100,32<br>100 | 120)                                                                                                    | Steniu<br>Totsi<br>1128,54<br>(1 - 1.6<br>Totsi         |
| e anvidades<br>Anvidade<br>9   | Plane de la partente Parcelamento Analdade 2020<br>Titulo (3) a renegociar<br>Ano Namero Vencime<br>2020 20/02/200<br>Titulo (3) a renegociar<br>Total a renegociar<br>Total a renegociar<br>Total a renegociar<br>Titulo (6) pilo incluído(4) na renegociación on<br>Ano Número Vencimento                                                                                                    | Página     Informações da     Qantadade titulos     Tipo juros     Vidor total descontos     Vidor total descontos                                                                                                    | de 0 > > > > > > > > > > > > > > > > > >                                                         | 1 Val<br>0,00 Qu<br>1,213,51 Var<br>2 Context<br>011465182<br>001465182<br>001465182<br>001465182<br>001465182<br>001465185<br>001465185<br>001465185<br>001465185<br>001465182                                                                                                    | lar tibulos origins<br>lar tibulos origins<br>antidade parcilas<br>(tac/HonorAries<br>Data vencimento<br>28/07/2029<br>28/07/2029<br>28/07/2029<br>28/07/2029<br>28/07/2029<br>28/07/2029<br>28/07/2029<br>28/07/2029<br>28/07/2029<br>28/07/2029<br>28/07/2029<br>28/07/2029<br>28/07/2029<br>28/07/2029<br>28/07/2029<br>28/07/2029<br>28/07/2029<br>28/07/2029                                                                                                    | (1 - 11 de li regat<br>1.128;2<br>85;2<br>2.<br>0.4<br>Valor<br>100;32<br>100;32<br>100;32<br>100;32<br>100;32<br>100;32<br>100;32<br>100;32<br>100;32<br>100;32<br>100;32<br>100;32<br>100;32<br>100;32                                                                                                    | real of the second second seco | Total                                                   |
| e anxidades<br>Anxidade<br>9   | Plane de Bastierie Parcelamento Analdot 2020<br>Plano de Bastierie Parcelamento Analdot 2020<br>Titulo(3) a renegociar<br>Ano Namero Vencime<br>2020 28/02/200<br>10/02/200<br>10                                                                              | Pagina     Informações da     Quantidade titulos     Tipo juros     Vidor total descontos     Vidor total descontos                                                                                                    | de 0 > > > > > > > > > > > > > > > > > >                                                         | 1 (val<br>0,00 (val<br>1,213,51 (val<br>2) Concern<br>001445192<br>001445193<br>001445193<br>001445194<br>001445195<br>001445195<br>001445195<br>001445195<br>001445192                                                                                                    | ior thulos origens<br>ior thulos origens<br>institute process<br>institute or or or original<br>institute or original<br>institute or original<br>institute original<br>institute original                                                                                                    | (1 - 11 de l) repai<br>1.128,2<br>85,2<br>1<br>0,0<br>Valor<br>100,32<br>100,32<br>100 | ran)                                                                                                    | Total<br>1.123,34<br>() - 1. de<br>M<br>Total           |
| s ansidades<br>) Amidade<br>)  | Plaine de 0 • • • • • • • • • • • • • • • • • •                                                                                                    | Pagina     Informações da     Quentidade titulos     remosculado     Valor tatal descontas     Valor tatal descontas     valor tatal descontas     valor tatal descontas                                                                                                    | de 0 P P C                                                                                       | 1 Val<br>0,00 Qu<br>1,213,61 Gu<br>Construct<br>1,213,61 Gu<br>Construct<br>1,213,61 Gu<br>1,213,61 Gu<br>Construct<br>1,213,61 Gu<br>Construct<br>1,213,61 Gu<br>Construct<br>1,213,61 Gu<br>Construct<br>1,213,61 Gu<br>Construct<br>1,213,61 Gu<br>Construct<br>1,213,61 Gu<br>Construct<br>1,213,61 Gu<br>Construct<br>1,213,61 Gu<br>Construct<br>1,213,61 Gu<br>Construct<br>1,213,61 Gu<br>Construct<br>1,213,61 Gu<br>Construct<br>1,213,61 Gu<br>1,213,61 Gu<br>1,213                                                                                                    | ior tbulos origens<br>ior tbulos origens<br>instituté parcelas<br>instituté parcelas<br>instituté par                                                                                                    | (1 - 11 de l) repai<br>1.128,2<br>55,2<br>1<br>0,0<br>Valor<br>100,32<br>100,32<br>100,32<br>100,32<br>100,32<br>100,32<br>100,32<br>100,32<br>100,32<br>100,32<br>100,32<br>100,32<br>100,32<br>100,32                                                                                                    | nentos                                                                                                    | Neniu<br>Totsi<br>1.125,24<br>() - 1.de                 |

Esclarecemos que, devido às mudanças implantadas pela Federação Brasileira de Bancos (Febraban), o tempo mínimo de registro de títulos bancários é de 1h30. Recomendamos que, após a emissão do boleto, aguarde-se o prazo mínimo, para a efetivação do pagamento, de modo a evitar qualquer transtorno.

#### 3. Gerar Senha de Acesso

Caso não possua a senha de acesso ou não tenha sido possível efetuar login via certificado digital, clique em Gerar Senha de Acesso.

Informe o número do CPF, data de nascimento e os caracteres do captcha. Em seguida, clique em Gerar senha.

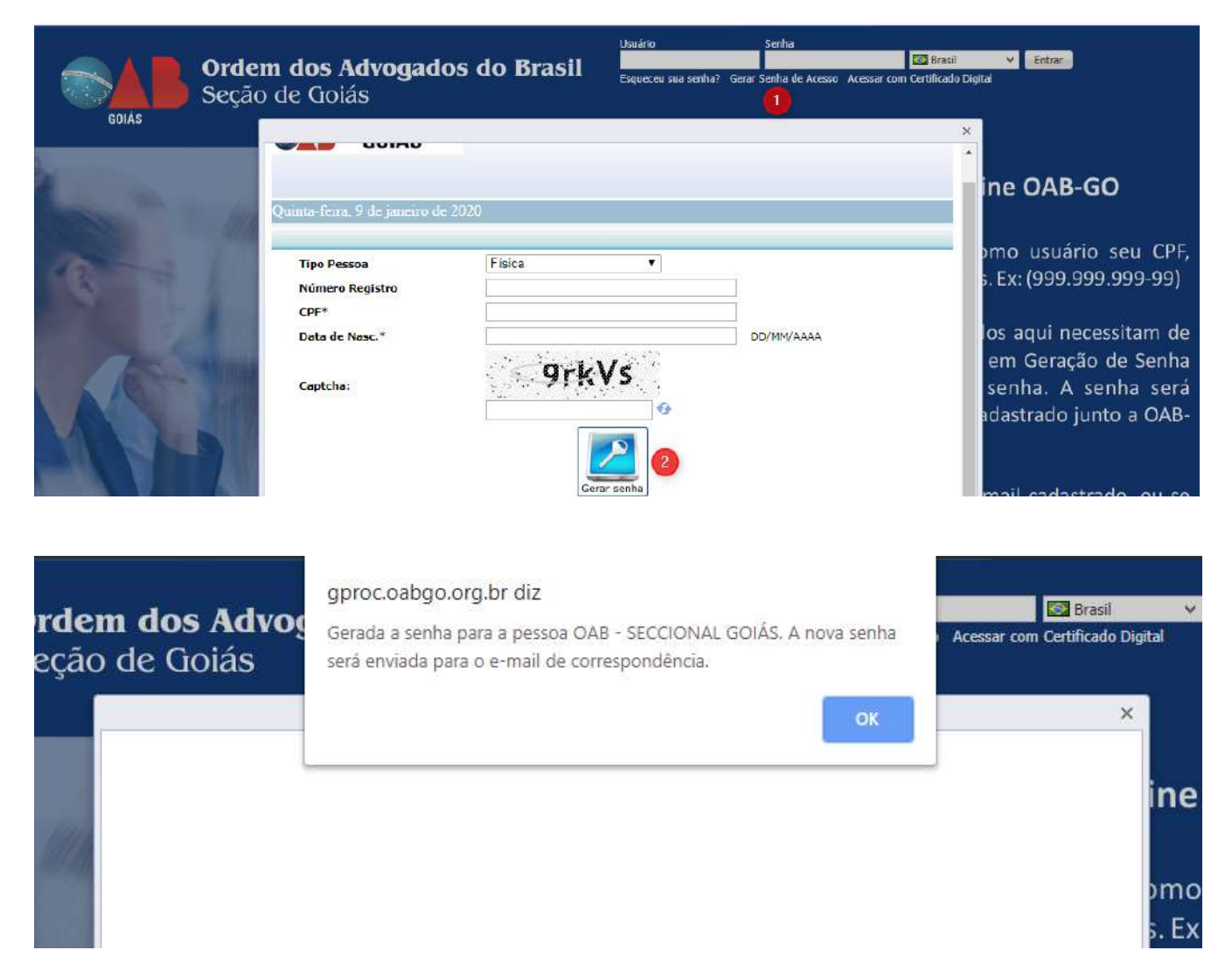

Após a mensagem de envio ter sido apresentada, basta verificar o e-mail e inserir os dados de acesso para efetuar o login.